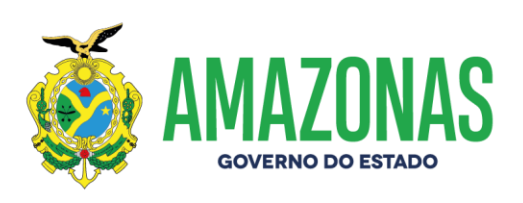

## MANUAL DE ATUALIZAÇÃO DO SISTEMA CNES

Manaus-AM 01/2025

www.amazonas.am.gov.br twitter.com/GovernodoAM youtube.com/governodoamazonas facebook.com/governodoamazonas

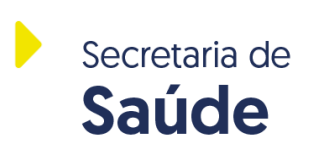

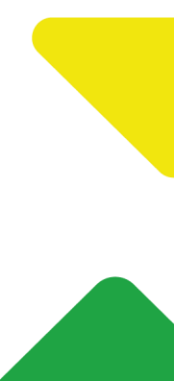

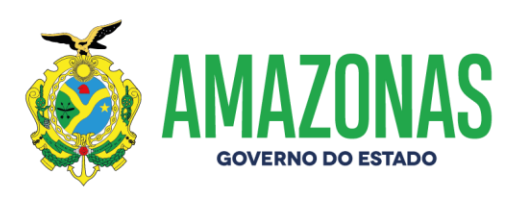

## ATUALIZAÇÃO DE VERSÃO DO SISTEMA CNES (DISPONIBILIZADO PELO DATASUS)

01 – Acessar o site <u>https://cnes.datasus.gov.br/</u>, menu lateral esquerdo, em DOWNLOADS > APLICATIVOS, conforme tela abaixo.

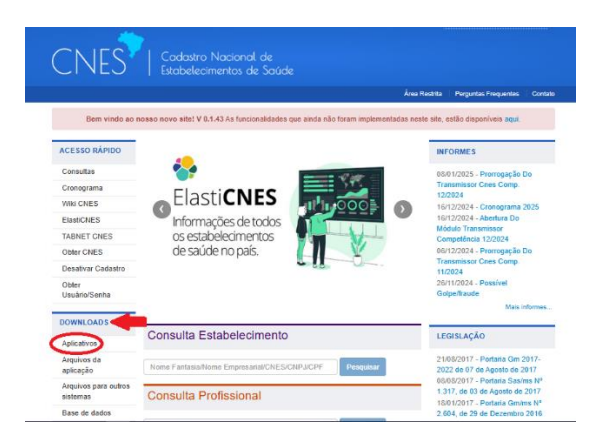

02 – Verificar a versão vigente do sistema CNES e fazer download da versão 4.6.40. O usuário deverá baixar o arquivo "SCNES ATUALIZAÇÃO", referente a versão vigente 4.6.40.

**Observação:** Este documento foi **ELABORADO na competência 12/2024**, com a versão vigente no site do CNES Nacional 4.6.40). GERALMENTE, o DATASUS altera as versões do Sistema CNES na virada das competências. Então **RECOMENDAMOS** aguardar o início da data de envio de base CNES, de acordo com o cronograma anual, para **SEMPRE CHECAR A COMPETÊNCIA VIGENTE** disponibilizada, **única e exclusivamente**, pelo DATASUS no site do CNES Nacional. A Secretaria de Estado de Saúde não gerencia os arquivos do DATASUS. Eles pertencem ao Ministério da Saúde. **ATUALIZAR VERSÃO É MUDAR, POR EXEMPLO, DA VERSÃO 4.6.30 PARA A VERSÃO VIGENTE (NO SITE) 4.6.40**.

| Downloads de Aplicativos                            |        |
|-----------------------------------------------------|--------|
| A instalação do FireBird é obrigatória para o funci | onamer |
| VERSÃO SCNES (4.6.40)                               |        |
| SCNES COMPLETO                                      |        |
| O SCNES ATUALIZAÇÃO                                 |        |
| FIREBIRD                                            |        |
| • FIREBIRD 1.55                                     |        |
|                                                     |        |
| JAVA                                                |        |

www.amazonas.am.gov.br twitter.com/GovernodoAM youtube.com/governodoamazonas facebook.com/governodoamazonas

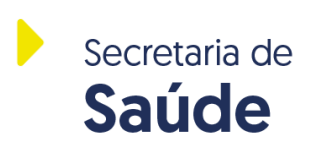

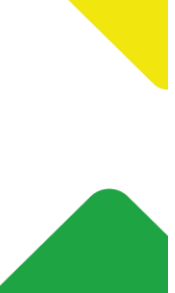

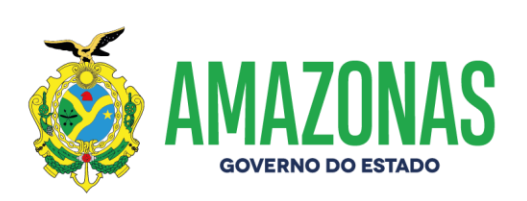

03 – Clicar sobre o arquivo "SCNES ATUALIZAÇÃO" e fazer o download do arquivo, conforme tela abaixo.

| 🧿 Salvar como                      |                                      |                           |                   | ×                                     |
|------------------------------------|--------------------------------------|---------------------------|-------------------|---------------------------------------|
| ← → • ↑ 📙                          | > Este Computador > Downloads > CNES | ٽ ~                       | Pesquisar em CNES | م                                     |
| Organizar 🔻 No                     | ova pasta                            |                           |                   | · · · · · · · · · · · · · · · · · · · |
| 💻 Este Computad                    | lor Nome                             | Data de modificação       | Тіро              | Tamanho                               |
| 📃 Área de Traba                    | Ihc Nenhum ite                       | em corresponde à pesquisa | а.                |                                       |
| Documentos                         |                                      |                           |                   |                                       |
| 🕂 Downloads                        |                                      |                           |                   |                                       |
| Imagens                            |                                      |                           |                   |                                       |
| Músicas                            |                                      |                           |                   |                                       |
| 🧊 Objetos 3D                       |                                      |                           |                   |                                       |
| Vídeos                             |                                      |                           |                   |                                       |
| 🏪 Disco Local (C                   | ii)                                  |                           |                   |                                       |
| 👳 SCANNER_DC                       | C/                                   |                           |                   |                                       |
|                                    | ~~                                   |                           |                   | >                                     |
| Nome:                              | SCNES4640-ATUALIZACAO.ZIP            |                           |                   | ~                                     |
| Tipo:                              | Compressed (zipped) Folder (*.ZIP)   |                           |                   | ~                                     |
|                                    |                                      |                           |                   |                                       |
| <ul> <li>Ocultar pastas</li> </ul> |                                      |                           | Salvar            | Cancelar                              |

04 – Após finalizar o download, clicar sobre o arquivo SCNES6460-ATUALIZACAO.ZIP com o botão direito do mouse e selecionar o item "Extrair Tudo...", conforme tela abaixo.

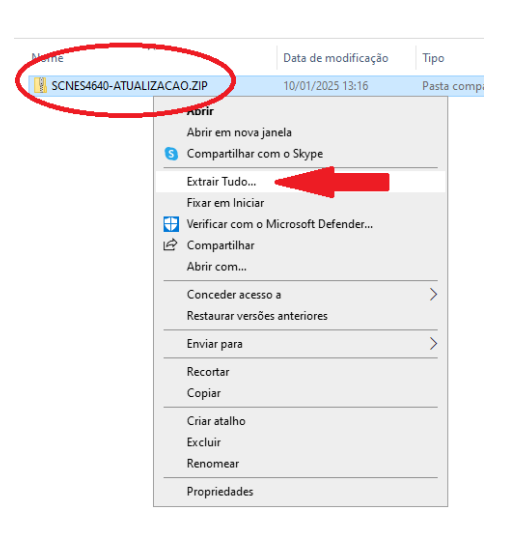

| Nome                      | Data de modificação | Тіро              | Tamanho    |
|---------------------------|---------------------|-------------------|------------|
| SCNES4640-ATUALIZACAO     | 10/01/2025 13:22    | Pasta de arquivos |            |
| SCNES4640-ATUALIZACAO.ZIP | 10/01/2025 13:16    | Pasta compactada  | 189.090 KB |

www.amazonas.am.gov.br twitter.com/GovernodoAM youtube.com/governodoamazonas facebook.com/governodoamazonas

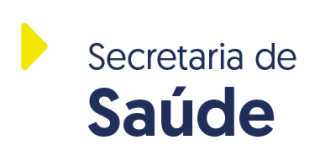

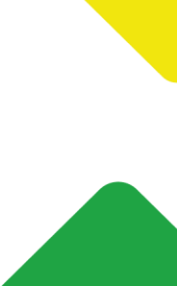

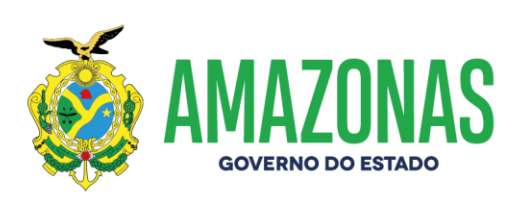

05 – Abrir a pasta "SCNES4640-ATUALIZACAO", clicar duas vezes sobre o arquivo "SCNES4640-ATUALIZACAO.exe" para iniciar o processo de atualização da versão do Sistema CNES. Na tela 02 abaixo, clicar no botão "Seguinte".

| Nome                        | <ul> <li>Data de modificação</li> </ul>                                                                                                    | Тіро       | Tamanho    |
|-----------------------------|----------------------------------------------------------------------------------------------------|------------|------------|
| 🔀 SCNES4640-ATUALIZACAO.exe | 10/01/2025 13:22                                                                                                    | Aplicativo | 189.084 KB |
| SCNES - Instalação          | Bem-vindo ao Assistente functação do SCNES. O Assistente de Instalação trá instalar o SCNES. Aualização no seu computador. É recomendado que feche todas as outras aplicontinuar. Clique em Seguinte para continuar ou em Cancelar a instalação. | Cancelar   |            |

04 - Na próxima tela, clicar em "Seguinte".

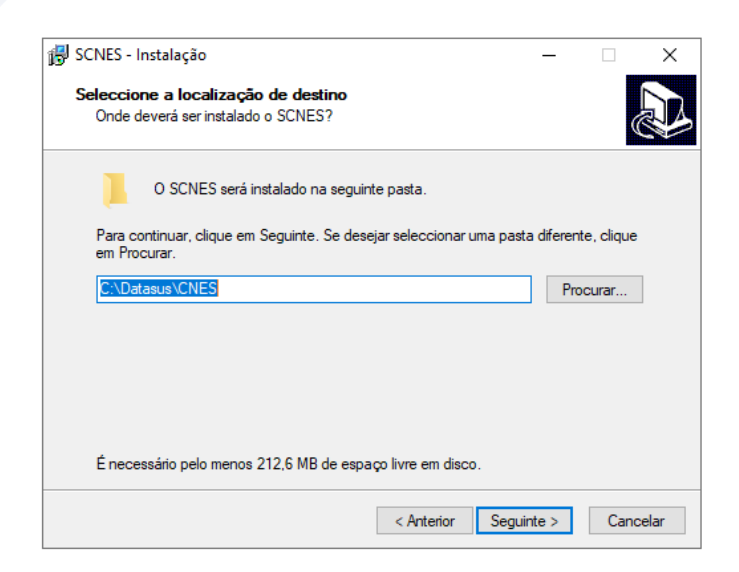

www.amazonas.am.gov.br twitter.com/GovernodoAM youtube.com/governodoamazonas facebook.com/governodoamazonas

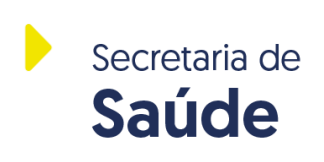

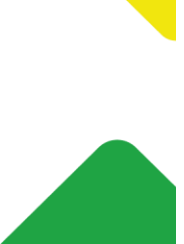

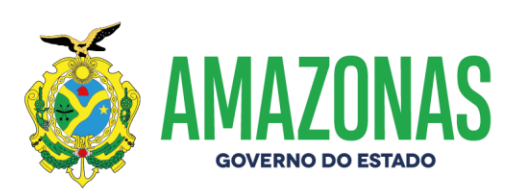

05 – Na próxima tela, clicar em "Seguinte".

| 🚱 SCNES - Instalação                                                                              | _        |             | ×      |
|---------------------------------------------------------------------------------------------------|----------|-------------|--------|
| Seleccione a pasta do Menu Iniciar<br>Onde deverão ser colocados os ícones de atalho do programa? |          |             |        |
| Os ícones de atalho do programa serão criados na seguinte<br>Iniciar.                             | e pasta  | do Menu     |        |
| Para continuar, clique em Seguinte. Se desejar seleccionar uma pas<br>em Procurar.                | ta difen | ente, cliqu | ie     |
| Datasus CNES                                                                                      | F        | procurar    |        |
|                                                                                                   |          |             |        |
|                                                                                                   |          |             |        |
|                                                                                                   |          |             |        |
|                                                                                                   |          |             |        |
| < Anterior Segu                                                                                   | inte >   | Ca          | ncelar |

06 – Clicar no botão "Instalar".

| 🐻 SCNES - Instalação                                                                                | _                |             | ×    |
|----------------------------------------------------------------------------------------------------|------------------|-------------|------|
| Pronto para Instalar<br>O Assistente de Instalação está pronto para instalar o SCNES                | no seu comput    | ador.       |      |
| Clique em Instalar para continuar a instalação, ou clique em A<br>alterar alguma das configurações. | nterior se desej | ar rever ou | I    |
| Localização de destino:<br>C:\Datasus\CNES                                                          |                  | ^           |      |
| Pasta do Menu Iniciar:<br>Datasus∖CNES                                                              |                  |             |      |
|                                                                                                    |                  |             |      |
| <                                                                                                   |                  | >           |      |
| < Anterior                                                                                          | Instalar         | Canc        | elar |

www.amazonas.am.gov.br twitter.com/GovernodoAM youtube.com/governodoamazonas facebook.com/governodoamazonas

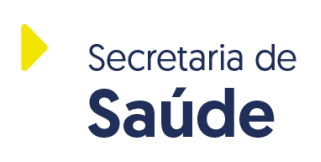

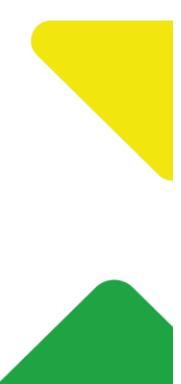

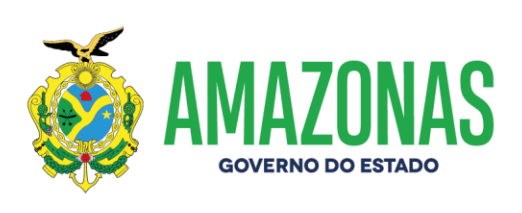

07 - Clicar no botão "Concluir".

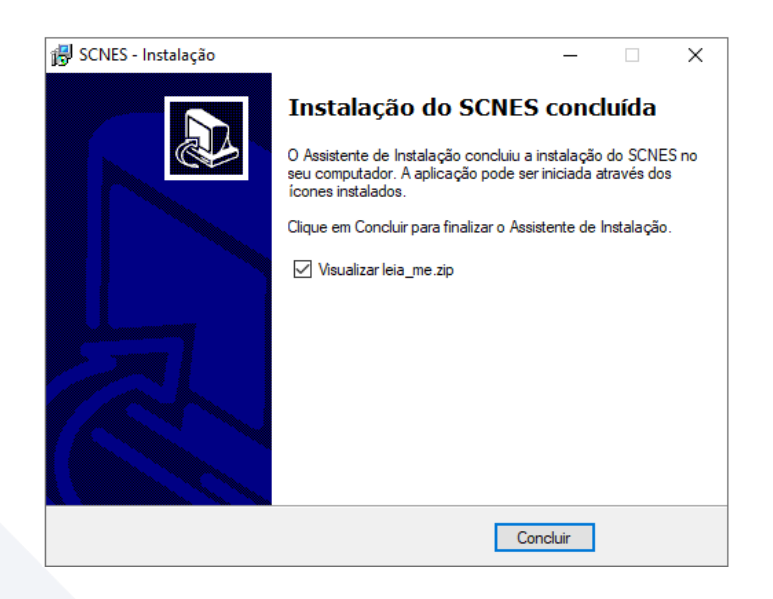

08 – Abrir o sistema CNES e logar com os dados de acesso ao sistema.

| <b>n</b> 8 |                            | Competência Vigente: <b>12/2024</b> |
|------------|----------------------------|-------------------------------------|
|            | SOIES - Acesso aos statema |                                     |
|            | SCNES                      |                                     |
|            | MINISTÉRIO DA SUS          |                                     |

www.amazonas.am.gov.br twitter.com/GovernodoAM youtube.com/governodoamazonas facebook.com/governodoamazonas

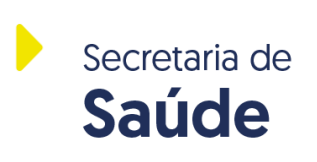

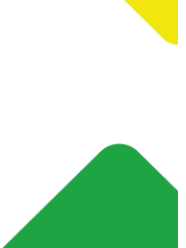

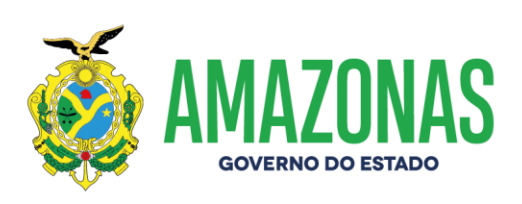

09 – O sistema CNES está pronto para ser utilizado normalmente.

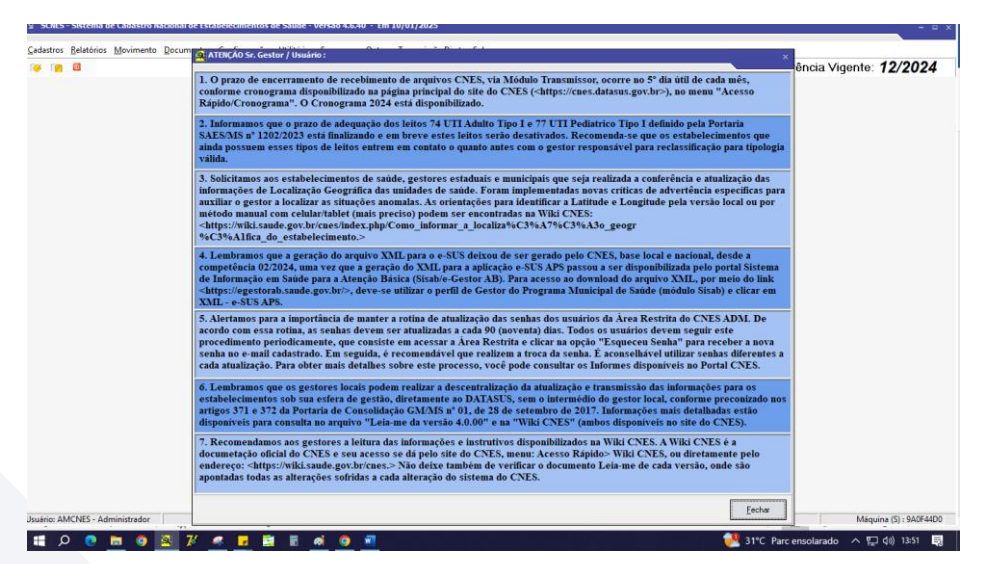

**Equipe CNES Amazonas** 

www.amazonas.am.gov.br twitter.com/GovernodoAM youtube.com/governodoamazonas facebook.com/governodoamazonas

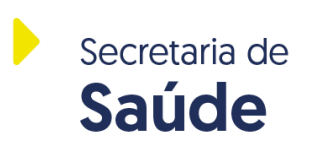

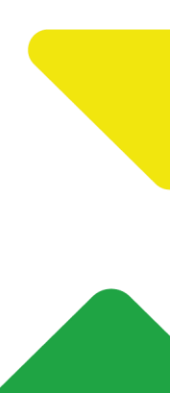